# AnyConnect 4.0 Integratie met ISE versie 1.3 Configuratievoorbeeld

## Inhoud

Inleiding **Voorwaarden** Vereisten Gebruikte componenten Topologie en stroom Configureren WLC ISE Stap 1. Voeg de WLC toe Stap 2. Het VPN-profiel configureren Stap 3. Het NAM-profiel configureren Stap 4. Installeer de applicatie Stap 5. Installeer het VPN/NAM-profiel Stap 6. Instellen van de posterijen Stap 7. Configureer AnyConnect Stap 8. Clientprovisioningregels Stap 9. Verificatieprofielen Stap 10. Vergunningsregels Verifiëren Problemen oplossen Gerelateerde informatie

## Inleiding

Dit document beschrijft nieuwe functionaliteit in Cisco Identity Services Engine (ISE) versie 1.3 waarmee u meerdere AnyConnect Secure Mobility Client-modules kunt configureren en automatisch aan het eindpunt kunt leveren. Dit document presenteert hoe u VPN-, Network Access Manager (NAM)- en Postmodules op ISE kunt configureren en naar de zakelijke gebruiker kunt duwen.

## Voorwaarden

### Vereisten

Cisco raadt kennis van de volgende onderwerpen aan:

- ISE-implementaties, verificatie en autorisatie
- Configuratie van draadloze LAN-controllers (WLC's)
- Basiskennis van VPN en 802.1x

• Configuratie van VPN- en NAM-profielen met AnyConnect-profielredacteuren

### Gebruikte componenten

De informatie in dit document is gebaseerd op de volgende software- en hardware-versies:

- Microsoft Windows 7
- Cisco WLC versie 7.6 en hoger
- Cisco ISE-software, versie 1.3 en hoger

De informatie in dit document is gebaseerd op de apparaten in een specifieke laboratoriumomgeving. Alle apparaten die in dit document worden beschreven, hadden een opgeschoonde (standaard)configuratie. Als uw netwerk live is, moet u de potentiële impact van elke opdracht begrijpen.

## Topologie en stroom

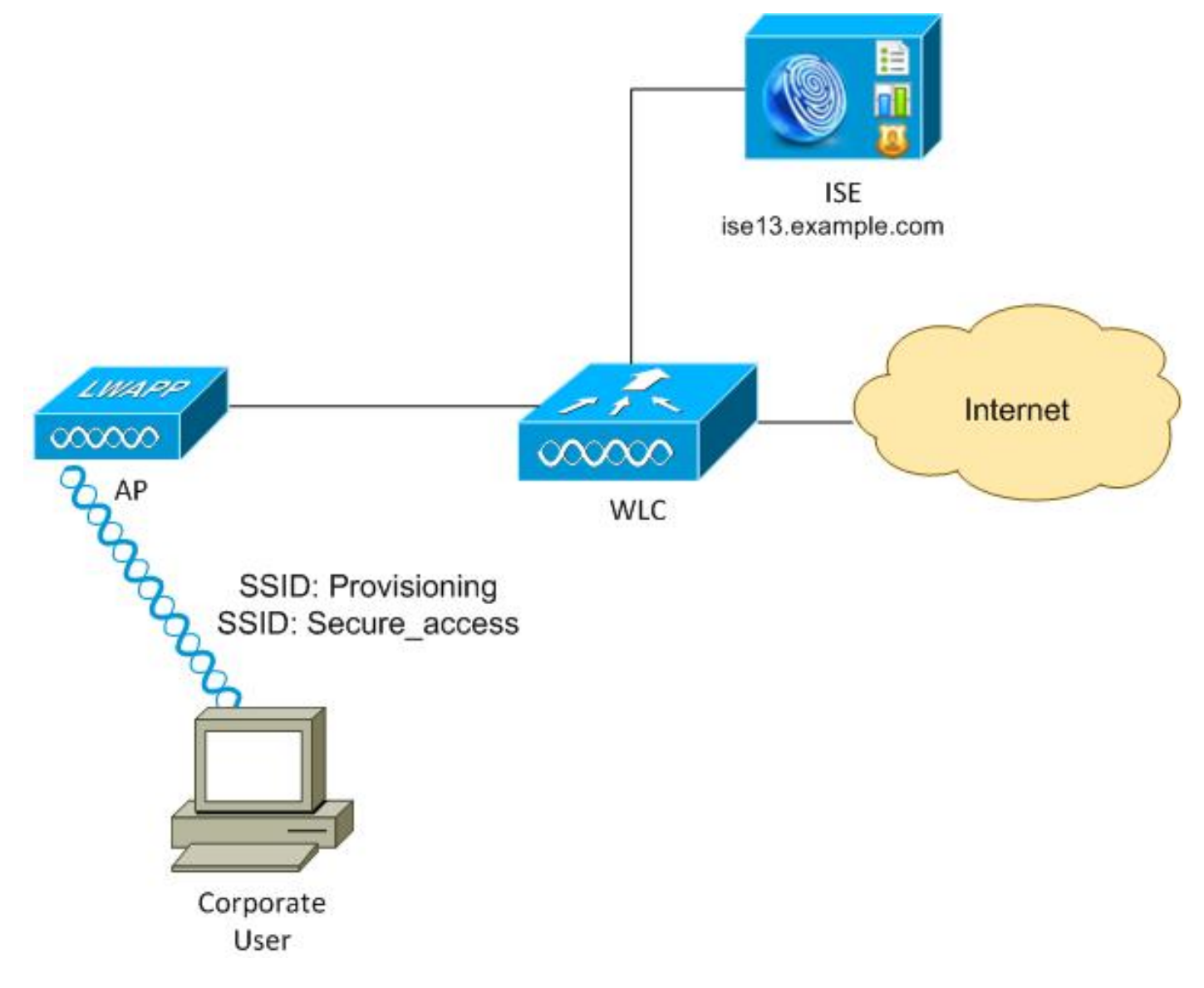

Hier is de stroom:

**Stap 1** . Servicesinstellingen voor zakelijke gebruikers (SSID's): Provisioning. Voer 802.1x-verificatie uit met Extensible Authentication Protocol-Protected EAP (EAP-PEAP). De

vergunningsregel **voor provisioning** wordt op ISE aangetroffen en de gebruiker wordt opnieuw gericht op AnyConnect Provisioning (via het clientprovisioningprogramma). Als AnyConnect niet op de machine wordt gedetecteerd, worden alle geconfigureerde modules geïnstalleerd (VPN, NAM, Posture). Samen met dat profiel wordt de configuratie voor elke module geduwd.

**Stap 2**. Zodra AnyConnect is geïnstalleerd, moet de gebruiker de pc opnieuw opstarten. Na de herstart wordt AnyConnect uitgevoerd en de juiste SSID wordt automatisch gebruikt volgens het geconfigureerde NAM-profiel (Secure\_access). EAP-PEAP wordt gebruikt (als voorbeeld kan ook de beveiliging van de uitgebreide verificatieprotocol-transportlaag (EAP-TLS) worden gebruikt). Tegelijkertijd controleert de Postmodule of het station voldoet (controles op het bestaan van **c:\test.txt-bestand**).

**Stap 3**. Als de status van het station onbekend is (geen rapport van Postmodule), wordt het nog steeds opnieuw gericht op voorziening, omdat de **Onbekende** Auditregel op ISE is aangetroffen. Zodra het station compatibel is, stuurt ISE een Wijzigen van de Vergunning (CoA) naar de Draadloze LAN controller waardoor opnieuw verificatie wordt gestart. Een tweede authenticatie treedt op, en de **conformerende** regel wordt op ISE toegepast, die de gebruiker volledige toegang tot het netwerk zal geven.

Als resultaat hiervan is de gebruiker voorzien van AnyConnect VPN, NAM en Posture modules die Unified access to het netwerk mogelijk maken. Gelijkaardige functionaliteit kan worden gebruikt op de Adaptieve Security Appliance (ASA) voor VPN-toegang. Momenteel kan ISE hetzelfde doen voor elk type toegang met een zeer granulaire benadering.

Deze functionaliteit is niet beperkt tot zakelijke gebruikers, maar het is mogelijk het meest gebruikelijk om deze voor die groep gebruikers in te zetten.

## Configureren

### WLC

De WLC is ingesteld met twee SSID's:

- Provisioning [WAP + WAP2][Auth(802.1X)]. Deze SSID wordt gebruikt voor AnyConnectprovisioning.
- Secure\_access [WAP + WAP2][Auth(802.1X)]. Deze SSID wordt gebruikt voor beveiligde toegang nadat het eindpunt met de NAM module is bevoorraad die voor die SSID is ingesteld.

### ISE

### Stap 1. Voeg de WLC toe

Voeg de WLC aan het Netwerkapparaat in ISE toe.

### Stap 2. Het VPN-profiel configureren

Configureer het VPN-profiel met de AnyConnect Profile Editor voor VPN.

| File Help<br>VPN<br>Preferences (Part 1)<br>Preferences (Part 2)<br>Certificate Matching<br>Certificate Errolment<br>Certificate Errolment<br>Server List | Server List<br>Profile: Untitled                                                                                     |                                       |                                                                                                    |     |  |
|----------------------------------------------------------------------------------------------------|----------------------------------------------------------------------------------------------------|---------------------------------------|----------------------------------------------------------------------------------------------------|-----|--|
|                                                                                                    | Server List Entry Host Display Name (required) FQDN or IP Address asav2.example.com Group LRI, asav2.example.com/TAC | User Group<br>/ TAC                   | Additional mobile-only settings                                                                                       | Edt |  |
|                                                                                                    | Badoup Server List Host Address                                                                                      | Add<br>Move Up<br>Move Down<br>Delete | Load Balanding Server List "Always On" is disabled. Load Balanding Fields have been disabled. Host Address Add Delete |     |  |
|                                                                                                    | Primary Protocol Standard Authentication Only (IOS gateways) Auth Method During IRE Negotiation DRE Identity         | SSL •<br>DERSA •                      | Automatic SCEP Host<br>CA URL<br>Prompt For Challenge Password<br>CA Thumbprint<br>Cancel                             |     |  |

Er is slechts één ingang toegevoegd voor VPN-toegang. Sla dat XML-bestand op in VPN.xml.

### Stap 3. Het NAM-profiel configureren

Configureer het NAM-profiel met de AnyConnect Profile Editor voor NAM.

| Policy                                     |                                                                         |               |
|--------------------------------------------|-------------------------------------------------------------------------|---------------|
| Nama                                       | banka acces                                                             | Media Type    |
| Group Membership                           | score_scores                                                            | Security Leve |
|                                            | Least astronom                                                          | Connection Ty |
| In group:                                  | Local networks                                                          | User Auth     |
| <ul> <li>In all groups (Global)</li> </ul> |                                                                         | Credentials   |
| Choose Your Network Media                  |                                                                         |               |
| Wired (802.3) Network                      |                                                                         |               |
| Select a wired network                     | if the endstations will be connecting to the network with a traditional |               |
| ethernet cable.                            |                                                                         |               |
| (R) US E (uiteless) Network                |                                                                         |               |
| WITT (WEEESS) Network                      | *                                                                       |               |
| Select a WiFi network if                   | the endstations will be connecting to the network via a wireless        |               |
| radio connection to an                     | Access Point.                                                           |               |
| SSID (max 32 chars):                       | secure_access                                                           |               |
|                                            | Hidden Network                                                          |               |
|                                            | Corporate Network                                                       |               |
| Association Timeout (se                    | e) 5                                                                    |               |
|                                            |                                                                         |               |
| Common Settings                            |                                                                         |               |
| Script or application on each u            | ser's machine to run when connected.                                    |               |
|                                            |                                                                         |               |
|                                            | Browse Local Machine                                                    |               |
| Connection Timesuit (cost)                 | 40                                                                      |               |
| connection nimeout (sec.)                  | 10                                                                      |               |
|                                            |                                                                         |               |

Slechts één SSID is geconfigureerd: Secure\_access. Sla dat XML-bestand op in NAM.xml.

#### Stap 4. Installeer de applicatie

1. Download de toepassing handmatig van Cisco.com.

anyconnect-win-4.0.00048-k9.pkganyconnect-win-compliance-3.6.9492.2.pkg

- 2. Op ISE, navigeer naar **Beleid > Resultaten > Clientprovisioning > Resources**, en voeg Agent Resources van lokale schijf toe.
- 3. Kies Cisco Provided Packages en selecteer de anyconnect-win-4.0.0048-k9.pkg:

| Authentication  Authorization Dictionaries Conditions Result | Profiling 🕅     | Posture 📓 Client Provisioning                                                                                          | 📑 TrustSec 🛛 🙀 Policy Ele                          | ments        |                            |
|--------------------------------------------------------------|-----------------|----------------------------------------------------------------------------------------------------|----------------------------------------------------|--------------|----------------------------|
| Results                                                      | Agent Resources | From Local Disk > Agent Resource<br>urces From Local Disk<br>Category <u>Cisco Provided Package</u><br>/mnt/crypt/home | s From Local Disk<br>s@<br>/mgarcarz/Downloads/any | connect-Brow | /se                        |
| Clent Provisioning     El Resources                          |                 | ✓ AnyConnect Uploade<br>Name                                                                                           | d Resources                                        | Version      | Description                |
| TruetSec                                                     |                 | AnyConnectDesktopW                                                                                                    | indows 4 AnyConnectDesktop                         | Win 4.0.48.0 | AnyConnect Secure Mobility |
|                                                              | Submit          | Cancel                                                                                                    |                                                    |              |                            |

4. Herhaal stap 4 voor de nalevingsmodule.

#### Stap 5. Installeer het VPN/NAM-profiel

- 1. Navigeer naar **beleid > Resultaten > Clientprovisioning > Resources** en voeg Agent Resources uit lokale schijf toe.
- 2. Kies de klant gemaakte pakketten en type **AnyConnect Profile**. Selecteer het eerder gemaakte NAM profiel (XML bestand):

| 🛃 Authentication 🛛 🧕 Authorization             | 🔀 Profiling 🛛 🗖 Pos | sture 🛛 🔂 Client Provisioning                          | 🔂 TrustSec 🛛 📑    | Policy Elements |
|------------------------------------------------|---------------------|--------------------------------------------------------|-------------------|-----------------|
| Dictionaries Conditions Res                    | ults                |                                                        |                   |                 |
| Results                                        | Agent Resources Fr  | om Local Disk > Agent Resources<br>ces From Local Disk | s From Local Disk |                 |
| Authentication                                 | Cat                 | tegory Customer Created Packs                          | ages 👻 🕖          |                 |
| Authorization                                  |                     | Type AnyConnect Profile                                | *                 |                 |
| Profiling     Posture                          | ••                  | Name NAM-Profile                                       |                   |                 |
| Client Provisioning     Resources     TrustSec | Desci               | ription                                                |                   |                 |
|                                                |                     | /mnt/crypt/tmp/N                                       | IAM.xml           | Browse          |
|                                                | Submit Car          | ncel                                                   |                   |                 |

3. Herhaal soortgelijke stappen voor het VPN-profiel:

| 👢 Authentication 🛛 🧕   | Authorization | 🔀 Profiling       | 💽 Posture                                                                      | 👸 Client Provisioning                                                                                                    | 📄 TrustSec                                | Policy Elements |        |
|------------------------|---------------|-------------------|--------------------------------------------------------------------------------|----------------------------------------------------------------------------------------------------|-------------------------------------------|-----------------|--------|
| Dictionaries Condition | s Results     |                   |                                                                                |                                                                                                    |                                           |                 |        |
| Results                | <b>م</b><br>۲ | Agent Re<br>Agent | sources From Loco<br>Resources Fr<br>Category<br>Type<br>* Name<br>Description | al Disk > Agent Resources I<br>rom Local Disk<br>Customer Created Packag<br>AnyConnect Profile<br>VPN-Profile<br>//mnt/crypt/tmp/VP | From Local Disk<br>ges • 0<br>•<br>•<br>· |                 | Browse |
|                        |               | Subm              | it Cancel                                                                      |                                                                                                    |                                           |                 |        |

Stap 6. Instellen van de posterijen

NAM- en VPN-profielen moeten extern met de AnyConnect-profieleditor worden geconfigureerd en in ISE worden geïmporteerd. Maar de Posture is volledig ingesteld op ISE.

Navigeer naar **beleid > Voorwaarden > Post > File Condition**.U kunt zien dat er een eenvoudige voorwaarde voor het bestaan van bestanden is gemaakt. U moet over dat bestand beschikken om te voldoen aan het door de Postmodule geverifieerde beleid:

| cisco Identity Services Engine       | 🟠 Home                                         | Operations   🔻   | Policy   🔻 | Guest Access   🔻 | Administration   • |
|--------------------------------------|------------------------------------------------|------------------|------------|------------------|--------------------|
| 🛃 Authentication 💿 Authorization 🔀 P | rofiling 👩 Posture                             | 🕞 Client Provi   | isioning   | 📑 TrustSec 🛛 🧲   | 🔒 Policy Elements  |
| Dictionaries Conditions Results      |                                                |                  |            |                  |                    |
| Posture                              | File Conditions List > file-<br>File Condition | condition        |            |                  |                    |
|                                      |                                                | * Name file-cond | dition     |                  |                    |
| E File Condition                     | Desc                                           | ription          |            |                  |                    |
| Registry Condition                   | * F                                            | ile Path ABSOLU  | JTE_PATH   | ▼ C:\test.txt    | Ð                  |
| Application Condition                | * Fi                                           | le Type FileExis | tence      | •                |                    |
| E Service Condition                  | * File O                                       | perator Exists   |            | *                |                    |
| E Compound Condition                 | * Operating                                    | System           | - All - A  |                  |                    |
| AV Compound Condition                |                                                | Vindow           | IS All 🖓   |                  |                    |
| AS Compound Condition                | Save Reset                                     |                  |            |                  |                    |
| Dictionary Simple Condition          |                                                |                  |            |                  |                    |
| E Dictionary Compound Condition      |                                                |                  |            |                  |                    |

Deze voorwaarde wordt gebruikt voor een vereiste:

| cisco Identity Services Engine       | 🟠 Home Operation              | is I▼ Policy I▼ Guest Access | I▼ Administration I▼   |                                 |
|--------------------------------------|-------------------------------|------------------------------|------------------------|---------------------------------|
| 🛓 Authentication 🛛 🧕 Authorization 🔀 | Profiling 🛛 🖸 Posture 🔂 Clier | nt Provisioning 🔄 TrustSec   | Policy Elements        |                                 |
| Dictionaries Conditions Results      |                               |                              |                        |                                 |
| Results                              | Requirements                  |                              |                        |                                 |
| ٩                                    | Name                          | Operating Systems            | Conditions             | Remediation Actions             |
| 🗇 🕶 🖽 🕶 💮 🗸                          |                               |                              |                        |                                 |
| Aathentication                       | FileRequirement               | for Windows All              | metif file-condition   | else Message Text Only          |
| Authorization     Pratiliog          | Any_AU_Installation_Win       | for Windows All              | met if ANY_av_win_inst | else Message Text Only          |
| ▼ Posture ▶                          | Any_A//_Definition_Win        | for Windows All              | metif ANY_av_win_def   | else Any#vDefRemediationWi<br>n |
| E Requirements                       | Any_AS_installation_Win       | for Windows All              | metif ANY_as_win_inst  | else Message Text Only          |
| <ul> <li>TrustSec</li> </ul>         | Any_AS_Definition_Win         | for Windows All              | metif ANY_as_win_def   | else AnyASDefRemediationWi<br>n |
|                                      | Any_AV_Installation_Mac       | for Mat OSX                  | met.if ANY_av_mac_inst | else Message Text Only          |
|                                      | Any_A/_Definition_Mac         | for Mac OSX                  | metif ANY_av_mac_def   | else AmyRVDefRemediationMa<br>c |
|                                      | Any_AS_installation_Mac       | for Mac OSX                  | metif ANY_as_mac_inst  | else Message Text Only          |
| :                                    | Any_AS_Definition_Mac         | for Mac OSX                  | metif ANY_as_mac_def   | else AnyASDerRemediationMa<br>c |

En deze eis wordt gebruikt in het Posture-beleid voor Microsoft Windows-systemen:

| cisco Identity Ser | vices Engine                      |                         | 🟠 Home           | Operations   • | Policy   • | Guest Access | Administration    |      |                 |
|--------------------|-----------------------------------|-------------------------|------------------|----------------|------------|--------------|-------------------|------|-----------------|
| 🔔 Authentication   | <ul> <li>Authorization</li> </ul> | 🔀 Profiling             | 😨 Posture        | 📑 Client Prov  | isioning   | 📑 TrustSec   | 🐴 Policy Elements |      |                 |
| Posture Policy     | by configuring rules bas          | sed on operating sys    | tem and/or other | conditions.    |            |              |                   |      |                 |
| •                  |                                   | or a chi of change of c |                  |                |            |              |                   |      |                 |
| Status Rule Na     | ime                               | Ider                    | tity Groups      | Operating \$   | ∂ystems    | Other Cond   | itions            |      | Requirements    |
| 🖌 File             |                                   | If Any                  |                  | and Windows A  | di         |              |                   | then | FileRequirement |
|                    |                                   |                         |                  |                |            |              |                   |      |                 |

Raadpleeg voor meer informatie over de configuratie van de <u>posterijen</u> de <u>posteringsservices van</u> <u>Cisco ISE Configuration Guide</u>.

Zodra het Postbeleid klaar is, is het tijd om de configuratie van de Postmachine toe te voegen.

- 1. Navigeren in op **beleid > Resultaten > Clientprovisioning > Resources** en netwerktoegangscontrole (NAC) Agent of AnyConnect Agent Posture Profile.
- 2. Selecteer AnyConnect (er is een nieuwe Postmodule van ISE versie 1.3 gebruikt in plaats van de oude NAC Agent):

| ዿ Authentication                                                       | 🧔 Auth     | orization      | <u>-</u> | Profiling   | 💽 Posture          | 😡 Client      | Provisioning |
|------------------------------------------------------------------------|------------|----------------|----------|-------------|--------------------|---------------|--------------|
| Dictionaries                                                           | Conditions | Results        |          |             |                    |               |              |
| Results                                                                |            |                |          | ISE Posture | Agent Profile S    | ettings > Nev | v Profile    |
|                                                                        |            | <b>م</b><br>ان | )        | Posture Age | ent Profile Settin | ngs           |              |
| Authentication                                                         | n          | 40°44 9        |          | * Name:     | ISEPosture         |               |              |
| Authorization                                                          |            |                |          | Description | :                  |               |              |
| Profiling                                                              |            |                |          |             |                    |               |              |
| <ul> <li>Fosture</li> <li>Client Provisi</li> <li>Resources</li> </ul> | oning      |                |          | Agent Beha  | wior               |               |              |

3. Vergeet niet om in het gedeelte Posture Protocol \* toe te voegen zodat de Agent een verbinding kan maken met alle servers.

| Posture Protocol        |          |                                                                                                    |  |  |  |  |  |  |
|-------------------------|----------|----------------------------------------------------------------------------------------------------|--|--|--|--|--|--|
| Parameter               | Value    | Notes                                                                                                  |  |  |  |  |  |  |
| PRA retransmission time | 120 secs |                                                                                                    |  |  |  |  |  |  |
| Discovery host          |          |                                                                                                    |  |  |  |  |  |  |
| * Server name rules     | *        | need to be blank by default to force admin to<br>enter a value. "*" means agent will connect<br>to all |  |  |  |  |  |  |

4. Als het veld servernaam leeg is, slaat ISE geen instellingen op en rapporteert u deze fout:

Server name rules: valid value is required

#### Stap 7. Configureer AnyConnect

In deze fase zijn alle toepassingen (AnyConnect) en de profielconfiguratie voor alle modules (VPN, NAM en Posture) geconfigureerd. Het is tijd om het samen te binden.

- 1. Navigeer in op **beleid > Resultaten > Clientprovisioning > Resources** en voeg AnyConnectconfiguratie toe.
- 2. Configuratie van de naam en selecteer de nalevingsmodule en alle vereiste modules van AnyConnect (VPN, NAM, en Posture).
- 3. Kies in de selectie van het profiel het profiel dat eerder voor elke module is ingesteld.

| 🔔 Authentication 💿 Authorization                               | Refiling Posture Refilient Provision      | oning 📑 TrustSec 💦 Policy Elements       |  |  |
|----------------------------------------------------------------|-------------------------------------------|------------------------------------------|--|--|
| Dictionaries Conditions Results                                |                                           |                                          |  |  |
| Results                                                        | AnyConnect Configuration > AnyConnect Con | nfiguration                              |  |  |
| Authentication                                                 | * Select AnyConnect Package:              | AnyConnectDesktopWindows 4.0.48.0 *      |  |  |
| Autorization     Profiling     Posture     Other Device invice | * Configuration Name:                     | AnyConnect Configuration                 |  |  |
| Crest Provisioning     E Resources     TrustSec                | Description:                              |                                          |  |  |
|                                                                | Description                               | Value                                    |  |  |
|                                                                | * Compliance Module                       | AnyConnectComplianceModuleWindows 3.6.!+ |  |  |
|                                                                | AnyConnect Module Selection               |                                          |  |  |
|                                                                | ISE Posture                               | ×                                        |  |  |
|                                                                | VPN                                       |                                          |  |  |
|                                                                | Network Access Manager                    |                                          |  |  |
|                                                                | Web Security                              |                                          |  |  |
|                                                                | ASA Posture                               |                                          |  |  |
|                                                                | Start Before Logon                        |                                          |  |  |
|                                                                | Diagnostic and Reporting Tool             |                                          |  |  |
|                                                                | Profile Selection                         |                                          |  |  |
|                                                                | * ISE Posture                             | ISEPosture *                             |  |  |
|                                                                | VPN                                       | VPN-Profile *                            |  |  |
|                                                                | Network Access Manager                    | NAM-Profile *                            |  |  |
|                                                                | Web Security                              |                                          |  |  |
|                                                                | Customer Feedback                         | T                                        |  |  |

4. De VPN module is verplicht voor alle andere modules om correct te functioneren. Zelfs als de VPN-module niet is geselecteerd voor installatie, wordt deze op de client geduwd en geïnstalleerd. Als u VPN niet wilt gebruiken, is er een mogelijkheid om een speciaal profiel voor VPN te configureren dat de gebruikersinterface voor de VPN-module verbergt. Deze regels moeten worden toegevoegd aan het **bestand VPN.xml**:

<ClientInitialization>

</ClientInitialization>

5. Dit type profiel wordt ook geïnstalleerd wanneer u Setup.exe gebruikt van het iso-pakket (anyconnect-win-3.1.06073-pre-implementatie-k9.iso). Vervolgens wordt het profiel VPNDisable\_ServiceProfile.xml samen met de configuratie geïnstalleerd, dat de gebruikersinterface voor de VPN-module schakelt. De AnyConnect-configuratie die in Stap 7 is gemaakt, moet in de regels voor clientprovisioning worden vermeld:

| ahaha                                              | with the standard free law                                                                                                    |                 |           |                  |            |               |                                        |                             |  |  |
|----------------------------------------------------|----------------------------------------------------------------------------------------------------|-----------------|-----------|------------------|------------|---------------|----------------------------------------|-----------------------------|--|--|
| cisco 10                                           | entity Services Engine                                                                                                    |                 | 🏠 Hom     | e Operations   🔻 | Policy   🔻 | Guest Access  | <ul> <li>Administration   •</li> </ul> |                             |  |  |
| 🛓 Authent                                          | ication 🧕 Authorization                                                                                                    | K Profiling     | 💽 Posture | 🛛 😺 Client Prov  | isioning   | 📺 TrustSec    | 🐥 Policy Elements                      |                             |  |  |
| Client Pro                                         | visioning Policy                                                                                                    |                 |           |                  |            |               |                                        |                             |  |  |
| Define the Clie<br>For Agent Con<br>For Native Sup | Define the Client Provisioning Policy to determine what users will receive upon login and user session initiation:<br>For Agent Configuration: version of agent, agent profile, agent compliance module, and/or agent customization package.<br>For Native Supplicant Configuration: wizard profile and/or wizard. Drag and drop rules to change the order. |                 |           |                  |            |               |                                        |                             |  |  |
| *                                                  |                                                                                                    |                 |           |                  |            |               |                                        |                             |  |  |
|                                                    | Rule Name                                                                                                    | Identity Groups | op        | erating Systems  | Othe       | er Conditions |                                        | Results                     |  |  |
|                                                    | AnyconnectWin                                                                                                    | If Any          | and Wi    | ndows All        | and Con    | ition(s)      | then                                   | AnyConnect<br>Configuration |  |  |
|                                                    |                                                                                                    |                 |           |                  |            |               |                                        |                             |  |  |
|                                                    |                                                                                                    |                 |           |                  |            |               |                                        |                             |  |  |

Regels voor clientprovisioning bepalen welke toepassing naar de client wordt geduwd. Hier is slechts één regel nodig met het resultaat dat verwijst naar de configuratie die in Stap 7 is gemaakt. Op deze manier zullen alle Microsoft Windows-endpoints die voor clientprovisioning zijn omgeleid, de AnyConnect-configuratie gebruiken met alle modules en profielen.

#### Stap 9. Verificatieprofielen

Er moet een vergunningsprofiel voor de levering van klanten worden opgesteld. Het standaard clientprovisioningportal wordt gebruikt:

| alialia                                                                                                    |                                                                                                    |
|----------------------------------------------------------------------------------------------------|----------------------------------------------------------------------------------------------------|
| cisco Identity Services Engine                                                                                                  |                                                                                                    |
| 🛃 Authentication 🛛 💿 Authorization                                                                                              | Profiling 🙋 Posture 🕞 Client Provisioning 📄 TrustSec 🛛 🦺 Policy Elements                                                    |
| Dictionaries Conditions Results                                                                                                 |                                                                                                    |
| Results                                                                                                    | Authorization Profile Authorization Profile Name GuestProvisioning Description *Access Type ACCESS_ACCEPT  Service Template |
| C LimitedAccess                                                                                                    | ▼ Common Tasks                                                                                                    |
| Non_Cisco_IP_Phones PermitAccess                                                                                                | Web Redirection (CWA, MDM, NSP, CPP)                                                                                        |
| Downloadable ACLs     Downloadable ACLs     Downloadable ACLs     Downloadable ACLs     Downloadable ACLs     Downloadable ACLs | Client Provisioning (Posture) + ACL GuestRedirect Value Client Provisioning Portal +                                        |

Dit profiel dwingt de gebruikers om voor provisioning naar het standaard clientprovisioningportal te worden omgeleid. Dit portal evalueert het clientprovisioningbeleid (regels die in Stap 8 zijn gemaakt). De machtigingsprofielen zijn de resultaten van de machtigingsregels die in Stap 10 zijn ingesteld.

GuestRedirect Access Control List (ACL) is de naam van de ACL die in de WLC is gedefinieerd. Dit ACL beslist welke verkeer moet worden omgeleid naar ISE. Raadpleeg voor meer informatie de <u>Central Web Verificatie met een Configuratievoorbeeld van Switch- en Identity Services</u> <u>Engine</u>. Er is ook een ander machtigingsprofiel dat de beperkte netwerktoegang (DACL) biedt voor nietconforme gebruikers (Limited Access).

#### Stap 10. Vergunningsregels

Al deze regels zijn samengevoegd in vier vergunningsregels:

| abab              |                                          |                          |                                               |                                     |               |                      |       |                   |
|-------------------|------------------------------------------|--------------------------|-----------------------------------------------|-------------------------------------|---------------|----------------------|-------|-------------------|
| cisco Ide         | ntity Services Engine                    |                          | 🟠 Home                                        | Operations   •                      | Policy   🔻    | Guest Access         | Ad    | ministration   🔻  |
| 🚨 Authentic       | ation 🦲 Authorization 🛛                  | Profiling                | 💽 Posture                                     | 😡 Client Provis                     | sioning       | 🚉 TrustSec           | 🐥 Pol | icy Elements      |
| Authorizati       | on Policy                                |                          |                                               |                                     |               |                      |       |                   |
| Define the Author | rization Policy by configuring rules bas | ed on identi             | ty groups and/or othe                         | r conditions. Drag a                | ind drop rule | s to change the orde | r.    |                   |
| First Matcher     | Pula Appliae                             | backup o                 | Nestore - Folloy E                            | whome radio                         |               |                      |       |                   |
| Pilot Platenet    | r une Applies +                          |                          |                                               |                                     |               |                      |       |                   |
| Exceptions        | ; (0)                                    |                          |                                               |                                     |               |                      |       |                   |
| Standard          |                                          |                          |                                               |                                     |               |                      |       |                   |
| Status            | Rule Name                                | (                        | Conditions (identity gr                       | oups and other con                  | ditions)      |                      |       | Permissions       |
|                   | Compliant                                | ir <mark>(</mark> F<br>S | Radius:Called-Station                         | -ID CONTAINS sec<br>EQUALS Complia  | ure_access    | AND                  | then  | PermitAccess      |
|                   | NonCompliant                             | if (F<br>S               | Radius:Called-Station<br>ession:PostureStatus | -ID CONTAINS sec<br>EQUALS NonCon   | ure_access    | AND                  | then  | LimitedAccess     |
|                   | Unknown                                  | if (F<br>S               | Radius:Called-Station                         | -ID CONTAINS sec<br>EQUALS Unknows  | ure_access    | AND                  | then  | GuestProvisioning |
|                   | Provisioning                             | if <mark>(</mark> F<br>S | Radius:Called-Station<br>ession:PostureStatus | -ID CONTAINS prov<br>EQUALS Unknown | isioning ANI  | )                    | then  | GuestProvisioning |

Eerst sluit u aan op de Provisioning SSID en wordt voor provisioning opnieuw gericht aan een standaard Client Provisioning Portal (regel genaamd Provisioning). Zodra u verbinding maakt met **Secure\_access** SSID, wijst dit nog steeds op voor provisioning als geen rapport van de Postmodule door ISE (regel genaamd Onbekend) wordt ontvangen. Zodra het eindpunt volledig in overeenstemming is, wordt de volledige toegang verleend (regelnaam conform). Als het eindpunt als niet-conform wordt gerapporteerd, heeft het de beperkte toegang tot het netwerk (regel genaamd Nonconform).

## Verifiëren

U associeert met de Provisioning SSID, probeert toegang te krijgen tot een webpagina en wordt opnieuw gericht naar Client Provisioning Portal:

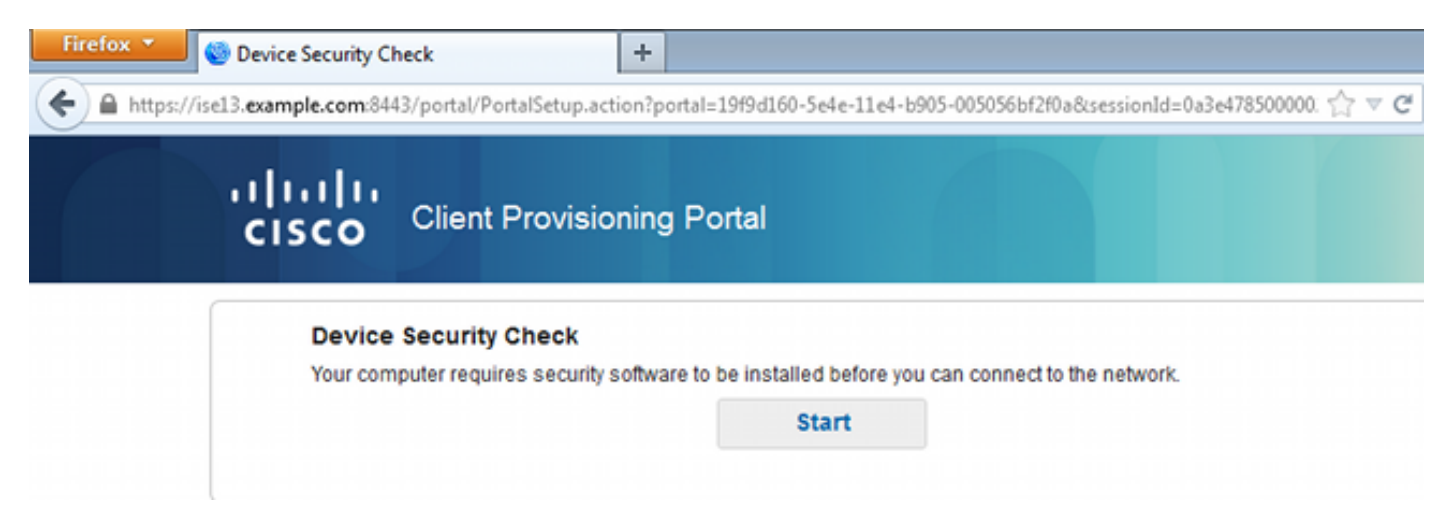

Aangezien AnyConnect niet wordt gedetecteerd, wordt u gevraagd het te installeren:

#### **Device Security Check**

Your computer requires security software to be installed before you can connect to the network.

| •                                                                   | + This is my first time here                                                                                                    |
|---------------------------------------------------------------------|----------------------------------------------------------------------------------------------------|
| 1. You<br>acce<br><u>AnyC</u><br>2. After<br>devia<br>3. You<br>com | must install AnyConnect to check your device before<br>ssing the network. <u>Click here to download and install</u><br><u>Connect</u><br>installation, AnyConnect will automatically scan your<br>ce before allowing you access to the network.<br>have 4 minutes to install and for the system scan to<br>plete. |
| Tip: Lea<br>your de<br>networl                                      | ave AnyConnect running so it will automatically scan<br>vice and connect you faster next time you access this<br>k.                                                                                                    |
| 10                                                                  | You have 4 minutes to install and for the compliance<br>check to complete                                                                                                    |
|                                                                     |                                                                                                    |
| Ð                                                                   | + Remind me what to do next                                                                                                    |

Een kleine toepassing genaamd Network Setup Assistant, die verantwoordelijk is voor het gehele installatieproces, wordt gedownload. Merk op dat het verschilt van de Network Setup Assistant in versie 1.2.

#### Unable to detect AnyConnect Posture Agent

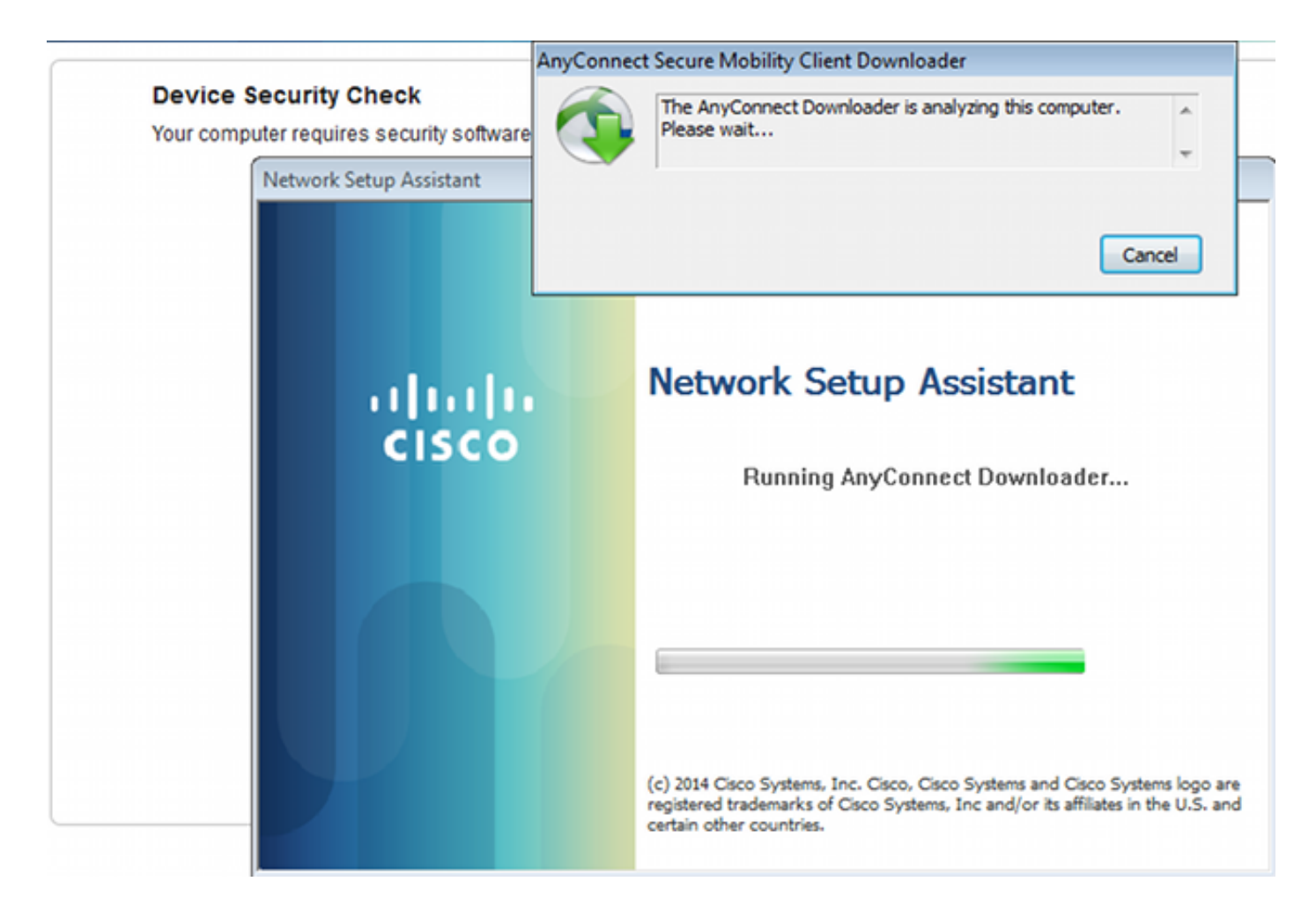

Alle modules (VPN, NAM en Posture) worden geïnstalleerd en geconfigureerd. U moet de computer opnieuw opstarten:

|                                                                   | AnyConnect Secure Mobility Client Downloader                                                                                                    |
|-------------------------------------------------------------------|----------------------------------------------------------------------------------------------------|
| Device Security Check<br>Your computer requires security software | The AnyConnect Downloader updates have been completed.                                                                                                    |
| Network Setup Assistant                                           |                                                                                                    |
| ·i iii <br>cisco                                                  | You must restart the system for the configuration changes to take<br>effect for:<br>AnyConnect Network Access Manager 4.0.00048<br>Do you want to restart your computer now?            |
|                                                                   | Yes No                                                                                                    |
|                                                                   | (c) 2014 Cisco Systems, Inc. Cisco, Cisco Systems and Cisco Systems logo are registered trademarks of Cisco Systems, Inc and/or its affiliates in the U.S. and certain other countries. |

Na de herstart wordt AnyConnect automatisch uitgevoerd en NAM probeert te associëren met Secure\_access SSID (volgens het geconfigureerde profiel). Merk op dat het VPN-profiel correct geïnstalleerd is (ASA2-ingang voor VPN):

| Cisco AnyConne | ct   secure_access                                          | Sisco AnyCo   | nnect Secure Mobility Client 🛛 🙂 🖾          |
|----------------|-------------------------------------------------------------|---------------|---------------------------------------------|
| Please enter   | r your username and password for the network: secure_access | C             | VPN:<br>Verify your network connection.     |
| Password:      |                                                             | _             | asav2  Connect                              |
|                | C Show Password                                             | No Network O  | Connectivity                                |
|                | OK Cancel                                                   | <u></u>       | Network:<br>Authenticating<br>secure_access |
|                |                                                             | Y             | System Scan:<br>Limited or no connectivity. |
|                |                                                             | <b>\$</b> (i) | ajada<br>cisco                              |

Na verificatie downloads van AnyConnect en ook postregels waarvoor verificatie wordt uitgevoerd:

| 🕥 Cisco AnyCo | nnect Secure Mobility Client                          | - • •            |
|---------------|-------------------------------------------------------|------------------|
|               | VPN:<br>Ready to connect.<br>asav2                    | ✓ Connect        |
|               | Network:<br>Connected (10.221.0.250)<br>secure_access |                  |
|               | System Scan:<br>Checking requirement 1 of 1.          |                  |
| <b>\$</b> (i) |                                                       | រៅស្រុក<br>cisco |

In deze fase is er mogelijk nog steeds beperkte toegang (u krijgt onbekend toestemming via ISE). Zodra het station aan de eisen voldoet, wordt dit gerapporteerd in de Postmodule:

| 🕥 Cisco AnyCo | onnect Secure Mobility Client                                | - • •            |
|---------------|--------------------------------------------------------------|------------------|
|               | VPN:<br>Ready to connect.<br>asav2                           | Connect          |
|               | Network:<br>Connected (10.221.0.250)<br>secure_access        | iii - Iii        |
|               | <b>System Scan:</b><br>Compliant.<br>Network access allowed. |                  |
| <b>\$</b> (i) |                                                              | ajtajta<br>cisco |

De gegevens kunnen ook worden geverifieerd (aan het vereiste van het bestand is voldaan):

| S Cisco AnyConnect Secure Mobility Client |                                                      |                   |
|-------------------------------------------|------------------------------------------------------|-------------------|
| cisco AnyConnec                           | 0                                                    |                   |
| Status Overview                           | System Scan                                          |                   |
| VPN                                       | Preferences Statistics Security Products Scan Summar | Y Message History |
| Network                                   | Updates                                              | Status            |
| System Scan >                             | 1 🧭 FileRequirement                                  | Done              |
|                                           |                                                      |                   |
|                                           |                                                      |                   |
|                                           |                                                      |                   |

De berichtengeschiedenis toont gedetailleerde stappen:

```
9:18:38 AM The AnyConnect Downloader is performing update checks...
9:18:38 AM Checking for profile updates...
9:18:38 AM Checking for product updates...
```

9:18:38 AM Checking for customization updates... 9:18:38 AM Performing any required updates... 9:18:38 AM The AnyConnect Downloader updates have been completed. 9:18:38 AM Update complete. 9:18:38 AM Scanning system ... 9:18:40 AM Checking requirement 1 of 1. 9:18:40 AM Updating network settings ... 9:18:48 AM Compliant.

Het succesvolle rapport wordt naar ISE gestuurd, dat de Wijziging van de Vergunning in gang zet. De tweede authenticatie komt de nalevingsregel tegen en de volledige netwerktoegang wordt verleend. Als het Postrapport wordt verstuurd terwijl het nog steeds gekoppeld is aan de Provisioning SSID, worden deze logs gezien op ISE:

| cisco   | Identity Se    | rvices Engli  |            |               | A Home C           | perations   * Policy   * | Quest Access   • Ad    | ministration   • |                | Lance We     | und X   mers   summ   rudow     |
|---------|----------------|---------------|------------|---------------|--------------------|--------------------------|------------------------|------------------|----------------|--------------|---------------------------------|
| 04      | hantications   | E Repo        | n ig       | Endpoint Prot | ectionService 💦 🍾  | Troubleshoot             |                        |                  |                |              |                                 |
|         | Misconfigu     | aned Supplica | ints (0)   |               | Misconfigured Ne   | twork Devices @          | PADI.                  | IS Drops (1)     |                | Client Stopp | ed Responding @                 |
|         |                | 0             |            |               | 0                  |                          |                        | 0                |                |              | 1                               |
|         |                | -             |            |               |                    |                          |                        |                  |                |              |                                 |
| She She | w Live Session | ·s @ Ald +    | r Remove C | elumns 💌 🤨    | Refresh 🕥 Reset Re | peat Counts              |                        |                  |                | Refresh Ever | y1 minute * Show Latest 20/     |
| Time    |                | . Status      | et R       | identity 2    | Endpoint ID        | Authorization Policy 🖲   | Authorization Profiles | Network Device   | Posture Status | Server ®     | Event ®                         |
|         |                | AI *          |            |               |                    |                          |                        |                  |                |              |                                 |
| 2014-1  | 1-16 09:32:07  | · 0           | 0 (        | 0 cisco       | C0:44:00:15:6A:DC  |                          |                        |                  | Compliant      | ise13        | Session State is Started        |
| 2014-1  | 1-16 09:32:07  | - 2           | ò.         | cisco         | C0:44.00.15:64.DC  | Default >> Compliant     | PermitAccess           | WLC1             | Compliant      | isel3        | Authentication succeeded        |
| 2014-1  | 1-16 09:32:07  | - 2           | 0          |               | C0:44:00:15:64:DC  |                          |                        | WLC1             | Compliant      | ise13        | Dynamic Authorization succeeded |
| 2014-1  | 1-16 09:31:35  |               | 0          | admin         | C0:44.00:15:64.DC  |                          |                        | WLC1             |                | ise13        | Authentication failed           |
| 2014-1  | 1-16 09:29:34  |               | 0          | cisco         | C0:44:00:15:64:DC  | Default >> Provisioning  | GuestProvisioning      | WLC1             | Pending        | ise13        | Authentication succeeded        |

#### Het Postrapport vermeldt:

| ababs                                                     |                             |             |            |            |            |                       |              | Louise Plants            | ALC: NOT 1 | aleas y Legent y Peellack D                |
|-----------------------------------------------------------|-----------------------------|-------------|------------|------------|------------|-----------------------|--------------|--------------------------|------------|--------------------------------------------|
| cisco Identity Services Engine                            | 🙊 Hos                       | te Oper     | ations I • | Policy     | Quest Acce | ss I • Administration | 1.           |                          |            | Setup                                      |
| Authentications                                           | indpoint Protection Service | - NTO       | ubieshos   | e.         |            |                       |              |                          |            |                                            |
| Report Selector                                           | Posture Detail Asses        | sment       |            |            |            |                       |              |                          |            | 👷 Favorite 🛛 🚇 Export                      |
| Favorites                                                 |                             |             |            |            |            |                       |              |                          |            | Generated at 2014                          |
| ISE Reports                                               | From 11/16/2014 12:00:0     | 0 AM 1o 11/ | 16/2014 0  | 9.27:56 AM |            |                       |              |                          |            | Page ++ 3 >> Resolution4                   |
| <ul> <li>Auth Services Status</li> </ul>                  | Logged At                   | Status      | Detail     | PRA        | identity   | Endpoint ID           | P Address    | Endpoint OS              | Agent      | Message                                    |
| Enipoda                                                   | 2014-11-16 09:23:25.8       |             | 0          | NIA        | cisco      | C0:44.00:15:6A.D      | 10.221.0.250 | Windows 7 Utsmate 64-bit | AnyConnect | Received a posture report from an endpoint |
| <ul> <li>Deployment Status</li> <li>12 reports</li> </ul> | 2014-11-16 09:18:42.2       |             | 0          | NIA        | ciece      | C0.44.00.15.64.D      | 10.221.0.250 | Windows 7 Utimate 64-bit | AnyConnect | Received a posture report from an endpoint |
| + Endpoints and Users                                     | 2014-11-16-09-16-59-6       | 1           | 0          | NIA        | cisco      | C0:44:00:15:6A.D      | 10.221.0.250 | Windows 7 Utimate 64-bit | AnyConnect | Received a posture report from an endpoint |
| Client Provisioning                                       | 2014-11-16 09:15:17.4       |             |            | NIA        | disco      | C0.44.00.15.64.0      | 10.221.0.250 | Windows 7 Utimate 64-bit | AnyConnect | Received a posture report from an endpoint |
| Current Active Sessions                                   |                             |             |            |            |            |                       |              |                          |            |                                            |
| Endpoint Protection Service Audit                         |                             |             |            |            |            |                       |              |                          |            |                                            |
| External Hobile Device Management                         |                             |             |            |            |            |                       |              |                          |            |                                            |
| Posture Detail Assessment                                 |                             |             |            |            |            |                       |              |                          |            |                                            |
| Y tites .                                                 |                             |             |            |            |            |                       |              |                          |            |                                            |
| Time Range Today                                          |                             |             |            |            |            |                       |              |                          |            |                                            |
| - Run                                                     |                             |             |            |            |            |                       |              |                          |            |                                            |

Gedetailleerde verslagen geven de bestandsvereisten weer waaraan wordt voldaan:

#### **Posture More Detail Assessment**

Time Range: From 11/16/2014 12:00:00 AM to 11/16/2014 09:28:48 AM Generated At: 2014-11-16 09:28:48.404

| Client Details         |                 |                     |           |                  |        |                    |
|------------------------|-----------------|---------------------|-----------|------------------|--------|--------------------|
| Username:              | cisco           |                     |           |                  |        |                    |
| Mac Address:           | C0:4A:00:1      | 5:6A:DC             |           |                  |        |                    |
| IP address:            | 10.221.0.2      | 250                 |           |                  |        |                    |
| Session ID:            | 0a3e47850       | 000002a354685ee     | 2         |                  |        |                    |
| Client Operating Syste | m: Windows 7    | Ultimate 64-bit     |           |                  |        |                    |
| Client NAC Agent:      | AnyConnec       | t Posture Agent fo  | r Window  | s 4.0.00048      |        |                    |
| PRA Enforcement:       | 0               |                     |           |                  |        |                    |
| CoA:                   | Received a      | posture report from | n an end  | point            |        |                    |
| PRA Grace Time:        | 0               |                     |           |                  |        |                    |
| PRA Interval:          | 0               |                     |           |                  |        |                    |
| PRA Action:            | N/A             |                     |           |                  |        |                    |
| User Agreement Statu   | s: NotEnabled   | ł                   |           |                  |        |                    |
| System Name:           | ADMIN-PC        |                     |           |                  |        |                    |
| System Domain:         | n/a             |                     |           |                  |        |                    |
| System User:           | admin           |                     |           |                  |        |                    |
| User Domain:           | admin-PC        |                     |           |                  |        |                    |
| AV Installed:          |                 |                     |           |                  |        |                    |
| AS Installed:          | Windows D       | efender; 6.1.7600.  | 16385;1.3 | 147.1924.0;04/16 | /2013; |                    |
| Posture Report         |                 |                     |           |                  |        |                    |
| Posture Status:        | Compliant       |                     |           |                  |        |                    |
| Logged At:             | 2014-11-1       | 6 09:23:25.873      |           |                  |        |                    |
| Desture Delieu Deteile |                 |                     |           |                  |        |                    |
| Posture Policy Details |                 |                     |           |                  |        |                    |
| Policy                 | Name            | Enforcement         | Statu     | Passed           | Failed | Skipped Conditions |
| File                   | FileRequirement | Mandatory           |           | file-condition   |        |                    |

## Problemen oplossen

Er is momenteel geen specifieke troubleshooting-informatie beschikbaar voor deze configuratie.

### Gerelateerde informatie

- Postservices op Cisco ISE Configuration Guide
- <u>Cisco ISE 1.3 beheerdershandleiding</u>
- Technische ondersteuning en documentatie Cisco Systems